## Instrukcja podpisywania plików profilem zaufanym i wysyłania ich EPUAPem.

Szanowni Państwo prezentujemy poniższą instrukcję jak podpisać prawidłowo plik profilem zaufanym oraz wysłać poprzez ePUAP do <u>Urzędu Gminy Wierzchosławice</u>. <u>Wymagany ważny Profil Zaufany!</u>

1. Pierwszym krokiem będzie wyszukanie w GOOGLE podstrony hasła "**ePUAP logowanie**". Powinny się pojawić wyniki (rys. 1) i wybieramy **Logowanie** | **Login.gov.pl** – **ePUAP**.

| ← → C 🔒 g | google.pl/search?sssrf=ALeKk01ql-6ftz2kWdkOIFWYde9V-hGzw%3A1608629300432&source=hp&ei=NLzhX7GEF5G5gwe2tIDoDw&q=Epuap+logowanie&oq=Epuap+logowanie&gs_lcp=CgZwc3ktYWIQAzIFCAAQsQMyAggAMgIIADICCAAyAggAMgIIADICCAAy                                                                                                    | ☆ |
|-----------|----------------------------------------------------------------------------------------------------|---|
| Google    | Epuap logowanie X 📖 🦆 🔍                                                                                                    | : |
|           | Q, <mark>Wszysko 🐻 Wiadomości 🗈 Wideo 🔚 Grafika 🗷 Zakupy 🗄 Więcej Ustawienia Narzędzia</mark>                                                                                                    |   |
|           | Około 289 000 wyników (0.30 s)                                                                                                    |   |
|           | epuap.gov.pi > myportal +                                                                                                    |   |
|           | Logowanie   Login.gov.pl - ePUAP                                                                                                    |   |
|           | Wpiberz sposób togowania. Bezpieczny (damowy dostęp do usług publicznych. Profil zaswały.<br>O zwotkowanie dzy dotni bierzewsztwania w prostania za stranicze za stranicze za st<br>za stranicze za stranicze za stranicze za stranicze za stranicze za stranicze za stranicze za stranicze za stranicze za stranicze za stranicze za stranicze za stranicze za stranicze za stranicze za stranicze za |   |
|           | ieezpianie narzędzie, dzięki któremu załaktwisz sprawy<br>Odwiedzileś tę stronę wiele razy. Ostatnio 12.02.20                                                                                                    |   |
|           | serwis epuap.gov.pl> mipz> authentication> failure +                                                                                                    |   |
|           | Wystąpił błąd podczas logowania do aplikacji - ePUAP                                                                                                    |   |
|           | Wystapił błąd podczas logowania do aplikacji. Proszę przejść do strony głównej i spróbować                                                                                                    |   |
|           | ponowne. Jesu brąd się będzie powratza proszę skonnakować się<br>Ta strona była przez Ciebie odwiedzana 4 razy. Ostatnia wizyta: 12.11.19                                                                                                    |   |
|           | pz.gov.pl > login > login +                                                                                                    |   |
|           | Logowanie za pomocą hasła- Profil Zaufany                                                                                                    |   |
|           | Nie masz Proflu Zaufanego? Twój bank lub dostawca nie udostępnia logowania? LUB. Zaloguj                                                                                                    |   |

2. Kolejnym krokiem jest wybranie sposobu logowania do platformy ePUAP (rys. 2).

| Login 🔄                                                                                                    | Use eID of your country ⑦ Choose cou                                                                                         | ntry 🗸 |
|----------------------------------------------------------------------------------------------------|----------------------------------------------------------------------------------------------------|--------|
| Wybierz sposób logowania<br>Bezpieczny i darmowy dostęp do usług publicznyc                                                         | h                                                                                                    |        |
| Profil Zaufany<br>Bezplatne narzędzie, dzięki któremu<br>załatwisz sprawy urzędowe online l<br>podpiszesz dokumenty elektronicznie. | e-dowód<br>Dowód osobisty z warstwą<br>elektroniczną. Użyj aplikacji mobilnej<br>albo czytnika podłączonego do<br>komputera. |        |
| mojelD                                                                                                    |                                                                                                    |        |
| Bork Pelsao                                                                                                    | Inteligo Conga BS                                                                                                    |        |

3. Logujemy się do ePUAPu podając swoje dane do logowania (login i hasło) lub wybierając bank, który nas zweryfikuje.

| gov.pl Serwis Rzeczypospolitej Polskie | Login 🕣 Profil Zaufany                                                                             |     |                               |                         |                              |               |
|----------------------------------------|----------------------------------------------------------------------------------------------------|-----|-------------------------------|-------------------------|------------------------------|---------------|
|                                        | Zaloguj się za pomocą nazwy<br>użytkownika lub adresu e-mail<br>Nazwa użytkownika lub adres e-mail |     | Zaloguj się p<br>lub innego c | przy pomocy<br>lostawcy | v banku                      |               |
|                                        | mateuszmuniga<br>Nie pamiętam nazwy użytkownika<br>Hasło                                           | LUB | Bork Pedad                    |                         |                              |               |
|                                        | Nie pamiętam hasła<br>ZALOGUJ SIĘ                                                                  |     | ALDO                          | e-dowód                 | Crupa BPS<br>Marchael Hollow | kwalifikowany |

4. Po poprawnym zalogowaniu otrzymamy okienko i do wyboru będą dwie opcje: "**Podpisz dokument**" lub "**Przejdź do ePUAP**". Wybieramy opcję "**Przejdź do ePUAP**" w przypadku podpisania i wysyłania poprzez ePUAP.

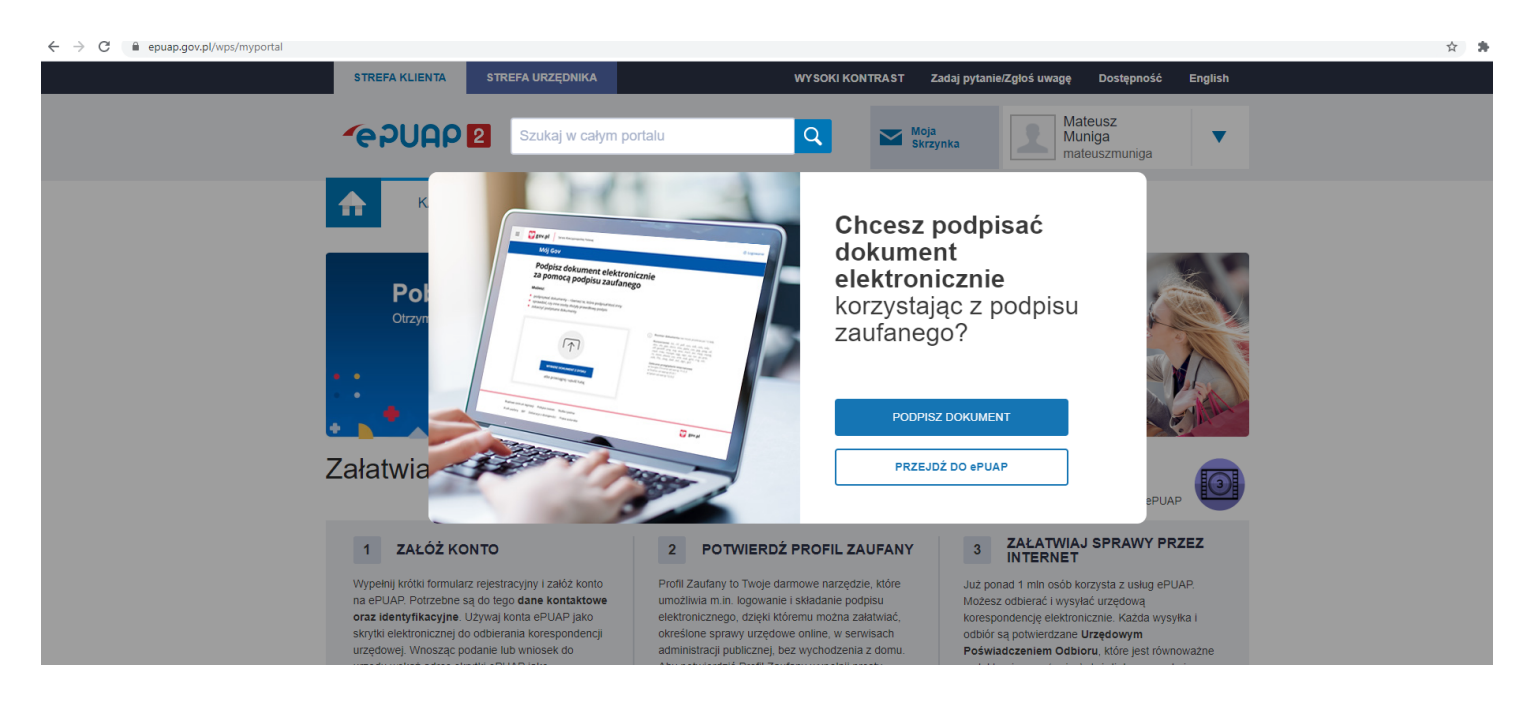

5. Aby przejść do wysyłki i podpisania pliku należy kliknąć w "**Katalog spraw**"

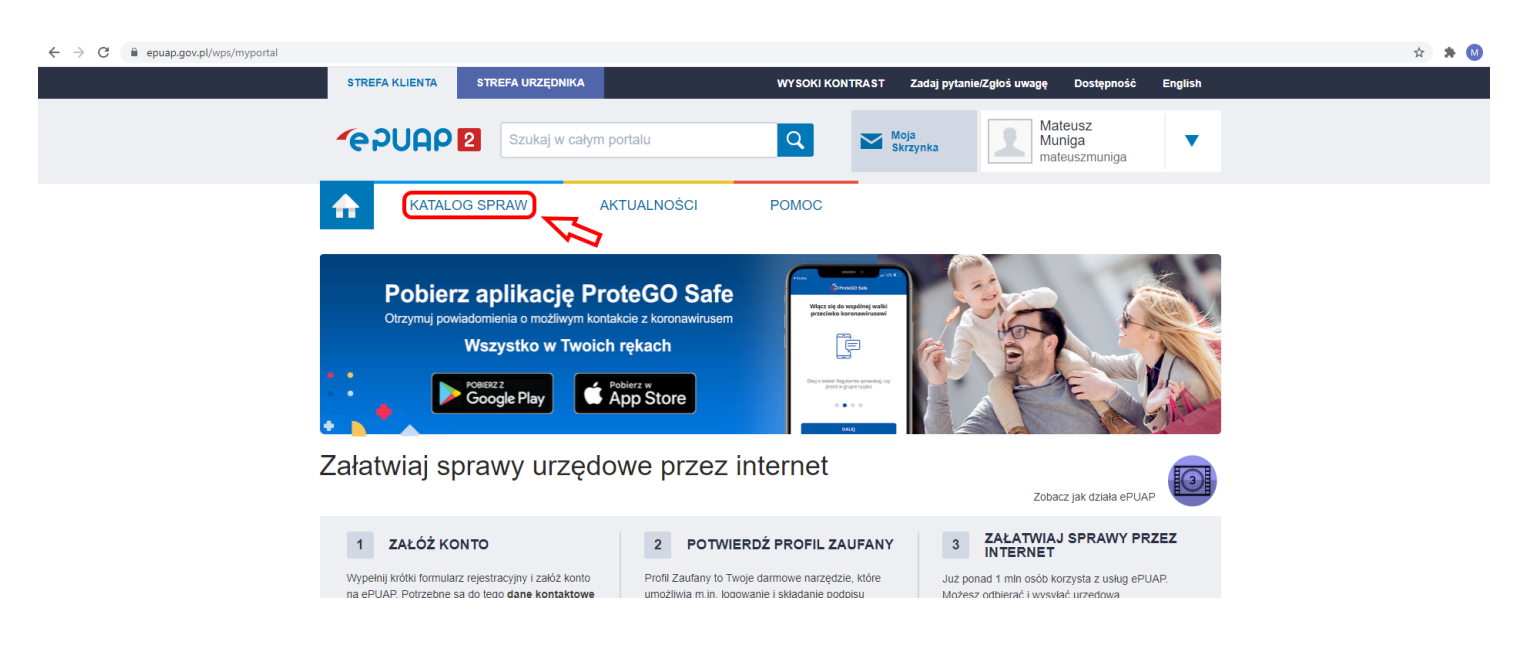

6. Kolejnym krokiem jest wybranie poniżej "Inny podział spraw".

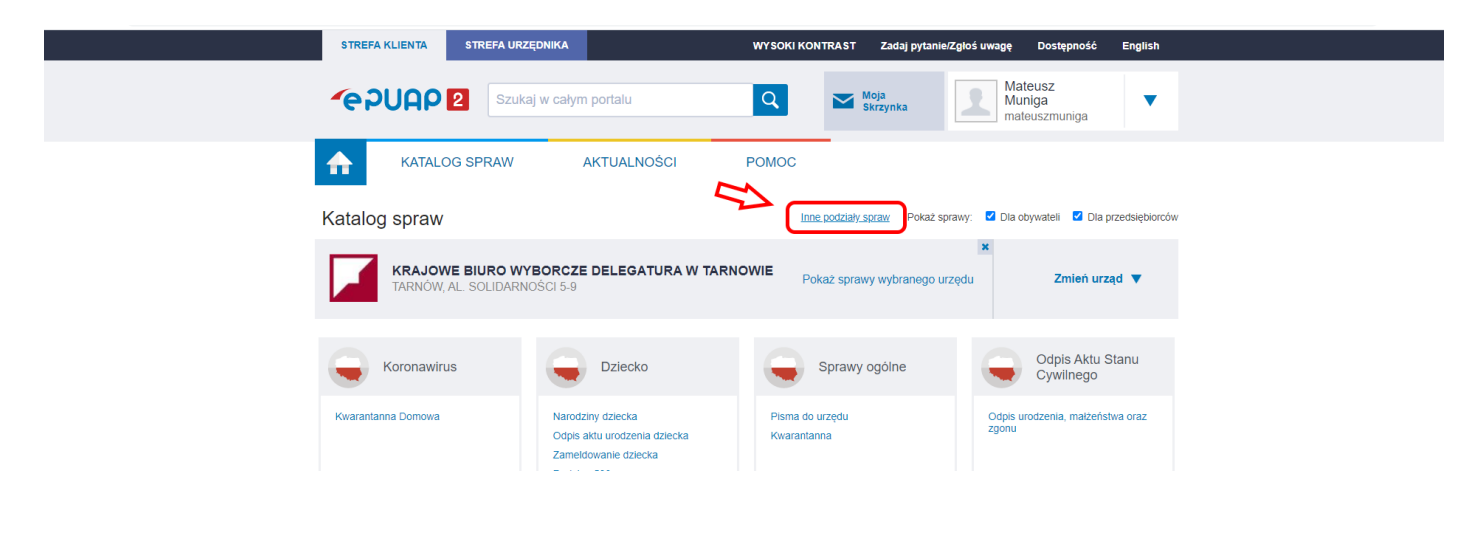

7. Następnym krokiem jest wybór litery "P" oraz przejście do wyboru "Pismo ogólne do podmiotu publicznego."

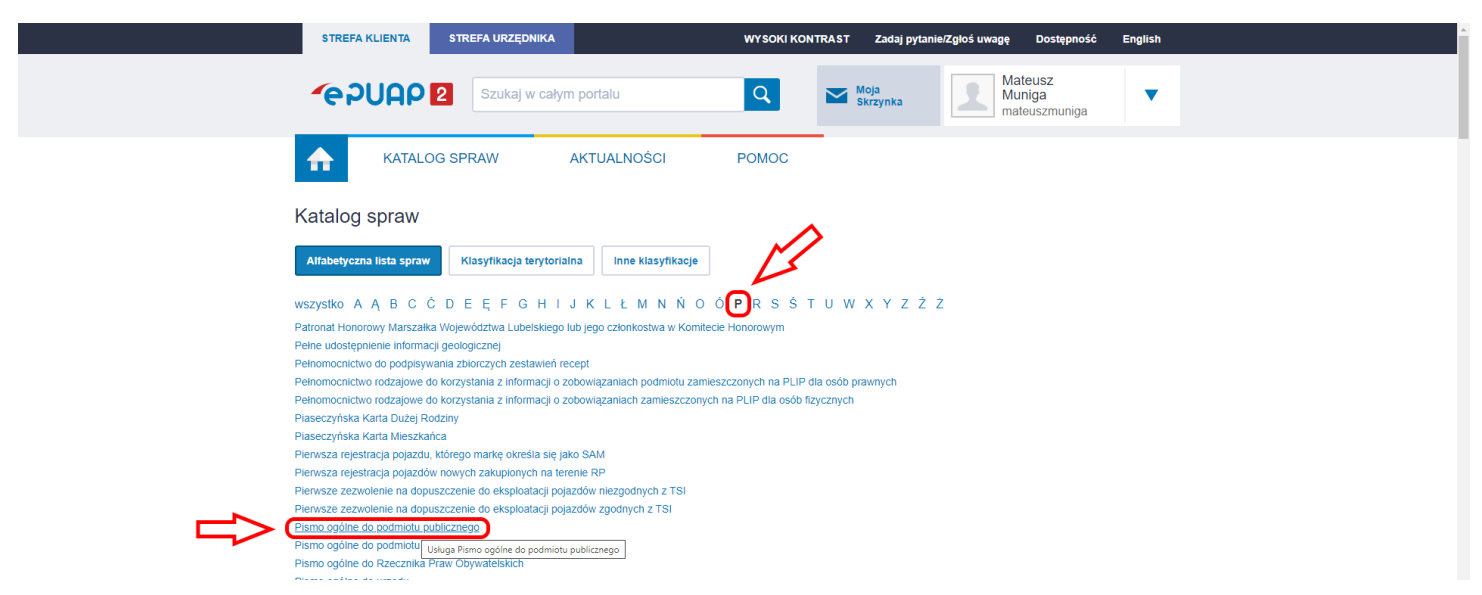

8. Pojawi się nowa podstrona "**Pismo ogólne do podmiotu publicznego**" gdzie będzie można wpisać nazwę urzędu. W polu "Wybierz urząd lub instytucję.." zacznijmy wpisywać: **Urząd Gminy Wierzchosławice**. Powinna się pojawić na dole lista rozwijana i tam wybieramy "**Urząd Gminy Wierzchosławice (33-122 Wierzchosławice, Woj. Małopolskie)**"

| ≡ | 😻 gov.pl | Serwis Rzeczypospoli | ej Polskiej                                                                                                    | 8                                                                                                    | ) Wyloguj |
|---|----------|----------------------|----------------------------------------------------------------------------------------------------|----------------------------------------------------------------------------------------------------|-----------|
|   |          |                      | Mój Gov                                                                                                    |                                                                                                    |           |
|   |          |                      | $\bigcirc \rightarrow ~$ Máj Gov $\rightarrow ~$ Pismo ogólne do podmiotu publicznego                                                                                                    |                                                                                                    |           |
|   |          |                      | Pismo ogólne do podmiotu<br>publicznego                                                                                                    |                                                                                                    |           |
|   |          | ۵                    | Wybierz urząd lub instytucję, do której składasz pismo *<br>Urząd Gminy Wier<br>URZĄD GMINY WIERZCHOSŁAWICE (33-122 WIERZCHOSŁAWICE, WOJ.<br>MAŁOPOLSKIE)                                                                                                    | ① * Pole obowiązkowe                                                                                                    |           |
|   |          |                      | URZĄD GMINY ŚWIERCZÓW (46.112 ŚWIERCZÓW, WOJ, OPOLSKIE)<br>URZĄD GMINY W WIERZBNIE (07-111 WIERZBNO, WOJ. MAZOWIECKIE)<br>URZĄD MIASTA I GMINY SIEWIERZ (42-470 SIEWIERZ, WOJ. ŚLĄSKIE)<br>URZĄD GMINY WIERZCHOWO (78-530 WIERZCHOWO, WOJ.<br>ZACHODNIOPOMORSKIE) | Wybierz rodzaj pisma. Napisz. czego dotyczy<br>twoje pismo. na przykład jeśli to skarga – to<br>w jakiej sprawie. Jeśli znasz numer sprawy,<br>możesz go dodatkowo podać w polu<br>Tytuł pisma. |           |
|   |          |                      |                                                                                                    |                                                                                                    |           |

9. Przechodzimy niżej i w polu "Rodzaj pisma" wybieramy z listy rozwijanej "INNE PISMO".

| Rodzaj pisma * |   |
|----------------|---|
| Inne pismo     | • |
| Wniosek        |   |
| Podanie        |   |
| Skarga         |   |
| Zażalenie      |   |
| Odwołanie      |   |
| Informacja     |   |
| Zawiadomienie  |   |
| Opinia         |   |
| Decyzja        |   |
| Postanowienie  |   |
| Wezwanie       |   |
| Zaświadczenie  |   |
| Inne pismo     |   |

Wybierz rodzaj pisma. Napisz, czego dotyczy twoje pismo, na przykład jeśli to skarga - to w jakiej sprawie. Jeśli znasz numer sprawy, możesz go dodatkowo podać w polu Tytuł pisma. 10. Następnie uzupełniamy poniższe pola. W polu **"Inny rodzaj pisma"** wpisujemy "**Deklaracja**", natomiast w polu tytuł: **DEKLARACJA O WYSOKOŚCI OPŁATY ZA GOSPODAROWANIE ODPADAMI KOMUNALNYMI.** W polu treść pisma wpisujemy informację od siebie.

| Rodzaj | pisma |
|--------|-------|

| Inne pismo                                     | ~                       |
|------------------------------------------------|-------------------------|
| nny rodzaj pisma *                             |                         |
| Deklaracja                                     |                         |
| 'ytuł pisma *                                  |                         |
| DEKLARACJA O WYSOKOŚCI OPŁATY ZA GOSPOD        | AROWANIE ODPADAMI KOI   |
| reść pisma *<br>Dzień dobry,                   |                         |
| w załaczeniu przesyłam wypełniona i podpisana  | deklarację na rok 2021. |
| w zanączenia przesynani wypelnioną i podpisaną |                         |

| D. | Wybierz rodzaj pisma. Napisz, czego dotyczy   |
|----|-----------------------------------------------|
| _  | twoje pismo, na przykład jeśli to skarga – to |
|    | w jakiej sprawie. Jeśli znasz numer sprawy,   |
|    | możesz go dodatkowo podać w polu              |
|    | Tytuł pisma.                                  |
|    |                                               |

11. Po tych polach musimy załączyć plik z wypełnioną deklaracją

| csv, .dgn,<br>jif, .gml,<br>.mp3,   |
|-------------------------------------|
| .mp3,                               |
|                                     |
| s, .out,<br>t, .pptx,<br>av, .XAdES |
| sig, .xps,                          |
|                                     |
|                                     |

12. Po poprawnym dodaniu pliku powinna się jego nazwa pojawić w polu **Dodaj załącznik** i napis i zielony napis pod spodem "**Załącznik został prawidłowo dodany**"

|           | Dodaj załącznik                                            |   | .doc, .docx, .dwf, .dwg, .dxf, .geotiff, .gif, .gm,<br>.gz, .gzip, .html, .jp2, .jpg, .mea, .mp3,                                                                                                    |
|-----------|------------------------------------------------------------|---|----------------------------------------------------------------------------------------------------|
| $\oslash$ | deklaracja-o-wysokosci-opłaty-za-gospodarowanie-odpadami-2 | x | .mp4, mpeg, mpeg4, mpg, loap, loap, |
|           | Załącznik został prawidłowo dodany                         |   | <ul> <li>Ing. rtr, svg. tar, ur, ur, us, ixx, wav, ixades,<br/>.xhtml, .xls, .xlsx, .xml, .XMLenc, .XMLsig, .xps,<br/>.xsd, .xsl, .xsl, .zip</li> </ul>                                                                                                    |
|           | Opis załącznika                                            |   |                                                                                                    |
|           | Opisz załącznik                                            |   |                                                                                                    |
| +         | Dodaj kolejny załącznik                                    |   |                                                                                                    |

13. Kolejnym krokiem jest uzupełnienie danych osobowych a następnie jeśli wszystko się zgadza klikamy w niebieski przycisk "**Dalej**".

| Dane kontaktowe                                                                            |                                                                         |
|--------------------------------------------------------------------------------------------|-------------------------------------------------------------------------|
| Sprawdź poprawność swoich danyo                                                            | ch                                                                      |
| <ul> <li>Wpisz swój adres e-mail i numer t<br/>sprawie pisma. Może to przyspies</li> </ul> | elefonu, aby umożliwić urzędnikowi kontakt w<br>zyć załatwienie sprawy. |
| Imię *                                                                                     | Nazwisko *                                                              |
| Mateusz                                                                                    | Muniga                                                                  |
| Numer PESEL                                                                                | Numer telefonu                                                          |
| Wpisz numer PESEL                                                                          | +48601979939                                                            |
| Adres e-mail<br>mmuniga@cws.net.pl                                                         |                                                                         |
| Odpowiedź dostaniesz na skrzynkę<br>Chcesz Ją dostać pocztą tradycyjną                     | ; ePUAP (Gov).<br>? Kliknij tutaj                                       |
| DALEJ                                                                                      | I                                                                       |
| (i) Potrzebujesz pomocy z wypełnienie                                                      | em formularza?                                                          |

Porzebujesz pomocy z wypełnieniem formularza? Zadzwoń lub napisz: tel. 42 253 54 50, e-mail epuap-pomoc@coi.gov.pl. Pracujemy od poniedziałku do piątku w godzinach 7.00-18.00.

| gov.pl Serw | is Rzeczypospolitej Polskiej                                                                 |                                                                                            |                                                                                                    | Ø Wyloguj |
|-------------|----------------------------------------------------------------------------------------------|--------------------------------------------------------------------------------------------|----------------------------------------------------------------------------------------------------|-----------|
|             | Podgląd pisma                                                                                | ogólnego                                                                                   |                                                                                                    |           |
|             | Dokument elektroniczny                                                                       |                                                                                            | <ul> <li>Uwagat Jeśli widzisz błędy na<br/>podgłądzie pisma, wróć do edycji<br/>danych,</li> </ul> |           |
|             |                                                                                              | Miejsce i data sporządzenia dokumentu                                                      |                                                                                                    |           |
|             |                                                                                              | 2020-12-29                                                                                 |                                                                                                    |           |
|             | <b>D</b> ane nadawcy<br>Mateusz Muniga<br>Telefon: +48601979939<br>Email: mmuniga@cws.net.pl | Dane adresata<br>URZĄD GMINY WIERZCHOSŁAWICE (33-122<br>WIERZCHOSŁAWICE, WOJ. MAŁOPOLSKIE) |                                                                                                    |           |
|             |                                                                                              | DEKLARACJA                                                                                 |                                                                                                    |           |
|             | DEKLARACJA O WYSOKOŚCI OPŁA                                                                  | TY ZA GOSPODAROWANIE ODPADAMI KOMUNALNYMI                                                  |                                                                                                    |           |
|             | Dzień dobry,                                                                                 |                                                                                            |                                                                                                    |           |
|             | w załączniku przesyłam deklarację                                                            |                                                                                            |                                                                                                    |           |
|             | 1. deklaracja-o-wysokosci-                                                                   | Załączniki:<br>-opłaty-za-gospodarowanie-odpadami-2021-edytowalny.pdf                      |                                                                                                    |           |
|             |                                                                                              | Dokument nie zawiera podpisu                                                               |                                                                                                    |           |
|             |                                                                                              | Podpis elektroniczny                                                                       |                                                                                                    |           |

| Załączniki:<br>1. deklaracja-o-wysokosci-opłaty-za-gospodarowanie-odpadami-2021-edytowalny.pdf                                                                                                    |                                                                                                    |
|----------------------------------------------------------------------------------------------------|----------------------------------------------------------------------------------------------------|
| Dokument nie zawiera podpisu                                                                                                    |                                                                                                    |
| Podpis elektroniczny                                                                                                    |                                                                                                    |
| <ol> <li>Uwagat Jeżeli chcesz podpisać pismo, system przeniesie cię na pz.gov.pl.<br/>Tam podpiszesz pismo.</li> </ol>                                                                               |                                                                                                    |
| ← Wróć do edycji danych                                                                                                    |                                                                                                    |
| WYŚLIJ BEZ PODPISU PRZEJDŹ DO PODPISU                                                                                                    | <ol> <li>Wysyłasz pismo bez podpisu?<br/>Pamiętaj, że niektóre procedury<br/>wymagają tego podpisu.</li> </ol> |
| Potrzebujesz pomocy z wypełnieniem formularza?<br>Zadzwoń lub napisz: tel. <b>42 253 54 50.</b> e-mail <b>epuap-pomoc@coi.gov.pl.</b><br>Pracujemy od poniedziałku do piątku w godzinach 7.00-18.00. | _                                                                                                    |
| Rządowe centrum legislacji Polityka cookies Służba cywilna<br>Profil zaufarv BIP Deklaracia o dosteoności Prawa autorskie                                                                            | gov.pl                                                                                                    |

16. Pojawi się okno z przyciskiem "**Podpisz podpisem zaufanym**".

| s               | STREFA KLIENTA STREFA URZE       | DNIKA                            |                  | Wysoki kontrast                   |  |
|-----------------|----------------------------------|----------------------------------|------------------|-----------------------------------|--|
| Z               | profil 🂵<br>zaufany              |                                  |                  | Mateusz Muniga<br>Konto prywatne  |  |
|                 | PROFIL ZAUFANY AK                | UALNOŚCI POMOC KONTA             | кт               |                                   |  |
| Podpisywanie do | Podpisywanie dok                 | imentu                           | Anuluj           | Podpisz podpisem zaufanym         |  |
|                 |                                  |                                  |                  | Podpisz podpisem kwalifikowanym » |  |
| :               | Informacje o profilu<br>zaufanym | Pierwsze imię                    | Mateusz          |                                   |  |
|                 |                                  | Drugie imię                      |                  |                                   |  |
|                 |                                  | Nazwisko                         | Muniga           |                                   |  |
|                 |                                  | PESEL                            |                  |                                   |  |
|                 |                                  | Nazwa użytkownika                |                  |                                   |  |
|                 |                                  | Data utworzenia                  | 12-06-2019 10:21 |                                   |  |
|                 |                                  | Data wygaśnięcia                 | 13-06-2022 00:00 |                                   |  |
|                 | Informacia dodatkowa             | Dedeixing delugrant elektronismu |                  |                                   |  |

17. Po kliknięciu podpisz podpisem zaufanym powinna wyskoczyć autoryzacja (wysłany kod SMS-em na numer telefonu przypisany do konta w Profilu Zaufanym)

| ← → C 🌘 pz.gov.pl/pz/pages/documentPreview |                                                                   | ☆ 🛊 🙆 : |
|--------------------------------------------|-------------------------------------------------------------------|---------|
|                                            |                                                                   |         |
|                                            |                                                                   |         |
|                                            | Potwierdź podpisanie dokumentu                                    |         |
|                                            | Wpisz poniżej kod autoryzacyjny, który wysłaliśmy na twój telefon |         |
|                                            | Kod autoryzacyjny nr 1 z dnia 29.12,2020:                         |         |
|                                            | Anuluj POTWIERDŻ                                                  |         |
|                                            |                                                                   |         |

18. Po podaniu prawidłowego kodu kliknięciu "Potwierdź" otrzymamy informację "**Dziękujemy. Twoje pismo zostało wysłane**" na obrazku poniżej.

| ≡ | gov.pl Serwis Rzeczypospo | Itej Polskiej                                                                                                    | ⊗ Wylogu |
|---|---------------------------|----------------------------------------------------------------------------------------------------|----------|
|   |                           | Mój Gov                                                                                                    |          |
|   |                           | Q → Máj Gov → Pismo ogálne do podmiotu publicznego                                                                                                    |          |
|   |                           | Dziękujemy. Twoje pismo<br>ogólne zostało wysłane                                                                                                    |          |
|   |                           | Twoje pismo ogólne zostało wysłane do URZĄD GMINY WIERZCHOSŁAWICE                                                                                                    |          |
|   |                           | Potwierdzenie wysłania pisma otrzymasz na swoją skrzynkę.<br>Znajdziesz go w folderze wysłane.                                                                                                    |          |
|   |                           | Ustaw powiadomienia e-mailowe o nowych wiadomościach na skrzynce.<br>Pokaż, jak to zrobić 🗸                                                                                                    |          |
|   |                           | PRZEJDŹ DO MÓJ GOV WYŚLIJ NOWE PISMO                                                                                                    |          |
|   |                           | <ol> <li>Potrzebujesz pomocy z wypełnieniem formularza?</li> <li>Zadzwoń lub napisz: tel. 42 253 54 50, e-mail epuap-pomoc@coi.gov.pl.</li> <li>Pracujemy od poniedziałku do piątku w godzinach 7.00-18.00.</li> </ol> |          |
|   | Rząc                      | owe centrum legislacji Polityka cookies Służba cywilna                                                                                                    | gov.pl   |
|   | Prof                      | l zaufany BIP Deklaracja o dostępności Prawa autorskie                                                                                                    |          |

19. Po wykonaniu tych czynności mamy pewność o **wysłaniu pisma do Urzędu** oraz wylogowujemy się z Profilu zaufanego w prawym górnym rogu. Dodatkowo na naszego e-maila, którego podaliśmy w formularzu ePUAPu otrzymamy informację o wysłaniu e-maila. W przypadku problemów zapraszamy do kontaktu naszym Urzędem.

**Pliki do pobrania** znajdują się na naszej stronie internetowej: <u>www.wierzchoslawice.pl/do-pobrania/</u> - pliki do edycji znajdują się w kolumnie po prawej stronie.